1) В мобильном приложении «АЭБ Онлайн 2.0» перейдите в раздел «Оплата», выберите пункт «По номеру счета»:

| Платежи и шаблоны         | ¢   |
|---------------------------|-----|
| 🗐 Сканировать QR-код      |     |
| Шаблоны                   | ~   |
| Платежи                   |     |
| 🖭 Оплата услуг            |     |
| 御 Оплата налогов и сборов |     |
| Переводы внутри банка     |     |
| 🖕 Между своими счетами    |     |
| 📘 По номеру телефона      |     |
| Ţ По номеру карты         |     |
| 🛱 По номеру счета         |     |
| Переводы в другой банк    |     |
| 📑 С карты на карту        |     |
| 員 По полным реквизитам    |     |
|                           | 000 |

2) Выберите счет списания и укажите номер индивидуального лицевого счета для ведения расчетов по сделкам с ценными бумагами (счет указывается в Извещении) и нажмите кнопку «Продолжить»:

| <+  | Іазад                                                                                                    | ļ   |   | Ha     | счет |   |     |      |   |  |
|-----|----------------------------------------------------------------------------------------------------|-----|---|--------|------|---|-----|------|---|--|
|     | Счет списания *<br>Дебетовая карта MA<br>5420-XXXX-XXX-01 2 116, 71 RUR •<br>Тип корреспондента<br>Физическое лицо • |     |   |        |      |   |     |      |   |  |
|     | Номер счета получателя *<br>306018100<br>Продолжить                                                                  |     |   |        |      |   |     |      |   |  |
|     | Обязательно Готово                                                                                                   |     |   |        |      |   |     |      |   |  |
|     |                                                                                                    |     |   |        |      |   |     |      |   |  |
| 1   | 2                                                                                                    | 3   | 4 | 5      | 6    | 7 | 8   | 9    | 0 |  |
| -   | 1                                                                                                    | :   | ; | (      | )    | ₽ | &   | @    | " |  |
| #+= |                                                                                                    | . , |   | ?!     |      | 1 | ′ 🗵 |      |   |  |
| АБВ |                                                                                                    | •   | 2 | Пробел |      |   |     | Ввод |   |  |

3) Внимательно проверьте реквизиты, укажите сумму перевода, заполните поле «Детали платежа» текстом «Перечисление денежных средств по Договору на брокерское обслуживание {номер договора} от {дата}» без кавычек, Без НДС писать не требуется если пункт «Тип расчет НДС» выбран «Без НДС» и нажмите кнопку «Продолжить»:

| < | Назад                                 | На счет                             |   |
|---|---------------------------------------|-------------------------------------|---|
|   | Счет списани                          | ия <sup>•</sup>                     |   |
|   | <b>Дебетовая</b><br>5420-XXXX         | карта MA 2 116, 71 RUR<br>(-XXXX-01 | • |
|   | Тип корреспо                          | ондента                             |   |
|   | Физическо                             | е лицо                              | • |
|   | Номер счета                           | получателя *                        |   |
|   | 30601810                              | 0000000016                          |   |
|   | Фамилия пол                           | іучателя *                          |   |
|   | K                                     |                                     |   |
|   | Имя получат                           | еля *                               |   |
|   | Anexcandp                             |                                     |   |
|   | Отчество пол                          | пучателя                            |   |
|   | Paavoarv                              |                                     |   |
| Ì | Сумма плате<br>0                      | жа *                                |   |
|   | Тип расчета<br>Без НДС П<br>Сумма НДС | ндс<br>ример: Без НДС               | • |
|   | Автоматиче                            | еский расчет                        |   |
|   | уип/уин                               |                                     |   |
|   |                                       |                                     |   |
| < | Назад                                 | На счет                             |   |

| Назад                                    | На счет                                        |
|------------------------------------------|------------------------------------------------|
| Имя получа                               | теля *                                         |
| Anexcange                                | 1                                              |
| Отчество п                               | олучателя                                      |
| Passoare                                 |                                                |
| Сумма плат                               | гежа *                                         |
| 1000                                     |                                                |
| Тип расчета<br>Без НДС Г<br>Сумма НДС    | а НДС<br>Пример: Без НДС -                     |
| 0                                        |                                                |
| УИП/УИН                                  |                                                |
|                                          |                                                |
| Летали пла                               | тежа *                                         |
| Пороннор                                 | ение денежных средств на с                     |
| перечисл                                 |                                                |
| Без НДС                                  |                                                |
| Без НДС                                  | иссии                                          |
| Без НДС<br>Сумма ком<br>0.00             | иссии                                          |
| Без НДС<br>Сумма ком<br>0.00             | иссии                                          |
| Без НДС<br>Сумма комп<br>0.00<br>Сохрани | иссии<br>ть как шаблон                         |
| Без НДС<br>Сумма комп<br>0.00<br>Сохрани | иссии<br>ть как шаблон<br><u>Редактировать</u> |

4) Введите полученный СМС код:

| < +              | 🗸 Назад                                                                                                    |   |   |   |        |   |   |   |      |           |  |
|------------------|----------------------------------------------------------------------------------------------------|---|---|---|--------|---|---|---|------|-----------|--|
| Имя получателя * |                                                                                                    |   |   |   |        |   |   |   |      |           |  |
|                  | От<br>Подтверждение<br>Внимание! Отправлено сообщение,<br>содержащее код подтверждения<br>операции. Идентификатор отправки:<br>Введите полученный код: |   |   |   |        |   |   |   |      |           |  |
|                  | Бе<br>Сул<br>О Отмена Подтвердить<br>УИП/УИН<br>Детали платежа *                                                                                       |   |   |   |        |   |   |   |      |           |  |
| й                | ц                                                                                                    | у | к | е | н      | г | ш | щ | 3    | x         |  |
| φ                | ы                                                                                                    | в | а | п | р      | 0 | Л | д | ж    | Э         |  |
| Ŷ                | я                                                                                                    | ч | С | м | и      | Т | ь | б | ю    | $\otimes$ |  |
| 123              | 123 🌐 👰                                                                                                    |   |   |   | Пробел |   |   |   | Ввод |           |  |